Für diejenigen OMs, die sich das noch nie getraut haben: Das Installieren des Treibers für einem AVR-Programmer ("Progger") ist wirklich einfach, vorgeführt unter **Windows XP** am **DIAMEX PROG-S**, den es z.B. bei reichelt.de gibt.

Wenn das USB-Kabel in den Progger gesteckt wird, meldet Windows, dass eine neue Hardware gefunden wurde:

| Assistent für das Suchen i                                                                                                    | neuer Hardware                                                                                                    |
|----------------------------------------------------------------------------------------------------|----------------------------------------------------------------------------------------------------|
|                                                                                                    | Willkommen                                                                                                    |
|                                                                                                    | Mit diesem Assistenten können Sie Software für die folgende<br>Hardwarekomponente installieren:                      |
| L. Handling Hon I                                                                                                    | ERFOS-PROG-S                                                                                                    |
|                                                                                                    | Falls die Hardwarekomponente mit einer CD<br>oder Diskette geliefert wurde, legen Sie diese<br>jetzt ein.            |
| 1 m. 448                                                                                                    | Wie möchten Sie vorgehen?                                                                                            |
| A STREET, SAL                                                                                                    | Software automatisch installieren (empfohlen)                                                                        |
|                                                                                                    | <ul> <li>Software von einer Liste oder bestimmten Quelle<br/>installieren (für fortgeschrittene Benutzer)</li> </ul> |
| El Contrata de la contrata de la contrat | Klicken Sie auf "Weiter", um den Vorgang fortzusetzen.                                                               |
|                                                                                                    | <zurück weiter=""> Abbrechen</zurück>                                                                                |

Nun geht es darum, den passenden Treiber zu installieren. Für den DIAMEX PROG-S ist die Datei "**ERFOS-Prog-S.zip**" zu finden unter:

http://forum.diamex.de/content.php?34-USB-ISP-Programmer-f%FCr-AVR-STM32-LPC-Controller

Das Zip-File enthält neben einer Beschreibung (pdf) die Treiberinformationen "**erfos-prog.inf**". Diese Datei muss aus dem Zip-File extrahiert werden.

Nach dem Klick auf "Weiter" erscheint folgendes Fenster zum Lokalisieren des Verzeichnisses, in das "erfos-prog.inf" entpackt worden ist.

|                        | e die Such- und Installationsoptionen.                                                                                                    |
|------------------------|----------------------------------------------------------------------------------------------------|
| O Dies                 | e Quellen nach dem zutreffendsten Treiber durchsuchen                                                                                                    |
| Verw<br>einzu<br>einbe | enden Sie die Kontrollkästchen, um die Standardsuche zu erweitern oder<br>Ischränken. Lokale Pfade und Wechselmedien sind in der Standardsuche mit<br>sgriffen. Der zutreffendste Treiber wird installiert. |
| E                      | ] Wechselmedien durchsuchen (Diskette, CD,)                                                                                                    |
| V                      | ] Folgende Quelle ebenfalls durchsuchen:                                                                                                    |
|                        | H:\20AVR\AVR\AVR-Brenner\USB\DIAMEX PR0 V Durchsuchen                                                                                                    |
| O Nich                 | t suchen, sondern den zu installierenden Treiber selbst wählen                                                                                                    |
| Verw<br>nicht          | enden Sie diese Option, um einen Gerätetreiber aus einer Liste zu wählen. Es wirc<br>garantiert, dass der von Ihnen gewählte Treiber der Hardware am besten entspric                                        |
|                        |                                                                                                    |

Mit Klick auf "Durchsuchen" erscheint das Windows-Dateisuchfenster, in dem das Verzeichnis, das "erfos-prog.inf" enthält, lokalisiert wird.

Nach Klick auf "Weiter" wird der Treiber installiert. Die nachfolgende Warnung mit "Installation fortsetzen" wegklicken.

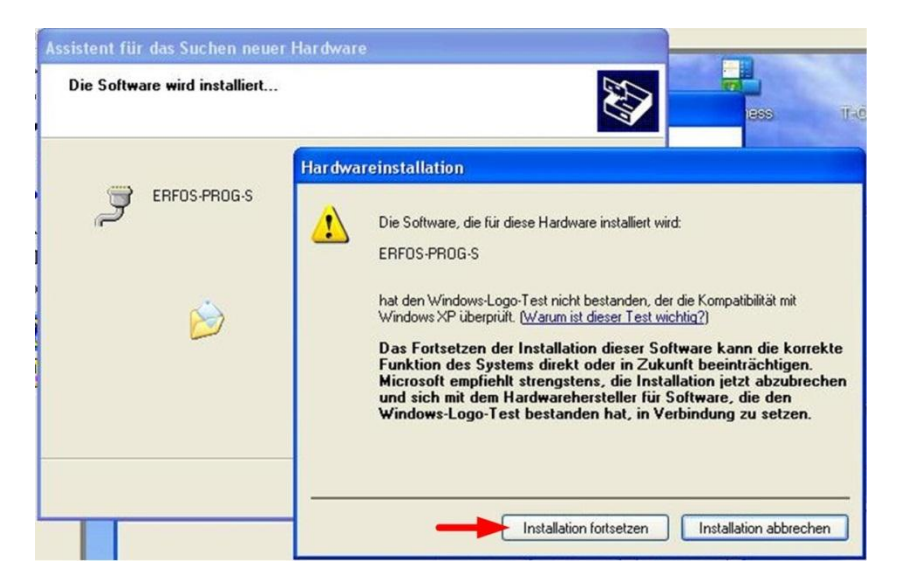

Das war's auch schon, auf "Fertig stellen" klicken:

| Assistent für das Suchen neuer Hardware |                                                                                                    |
|-----------------------------------------|----------------------------------------------------------------------------------------------------|
|                                         | Fertigstellen des Assistenten<br>Die Software für die folgende Hardware wurde installiert:<br>ERFOS-PROG-S |
|                                         | Klicken Sie auf "Fertig stellen", um den Vorgang abzuschließen.                                            |

Den installierten Treiber "ERFOS-PROG-S" finden wir in Start - Einstellungen - Systemsteuerung - System - Reiter "Hardware" - Geräte-Manager:

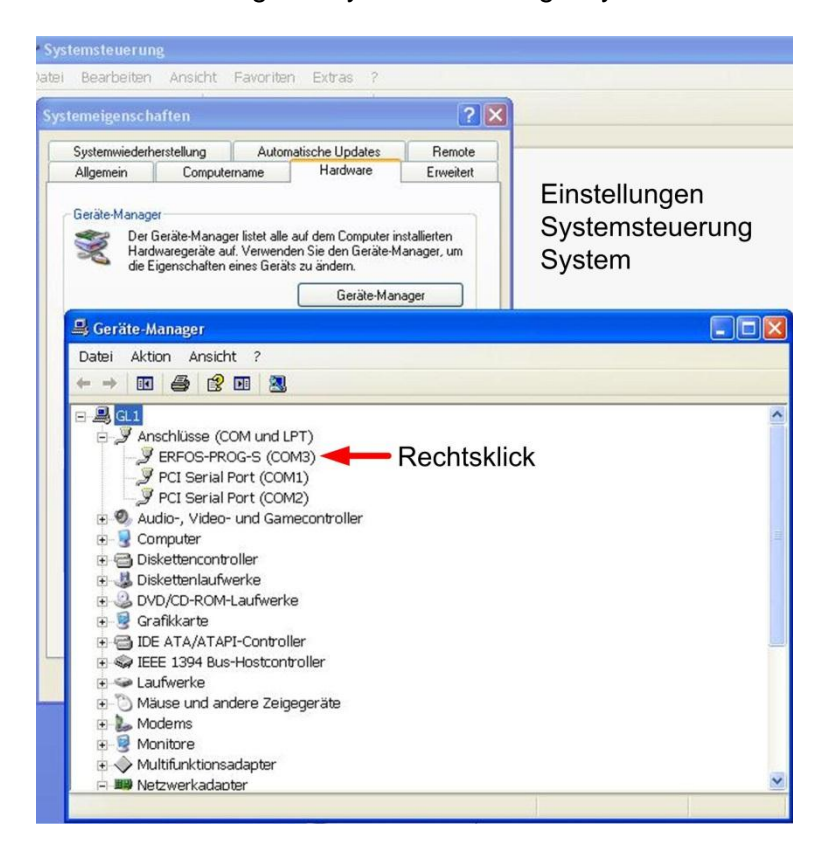

Nach Rechtsklick und Auswahl "Eigenschaften" im Kontextmenü können wir die Einstellungen überprüfen:

| 🚇 Geräte-Manag                                       |                                                                                                    |
|------------------------------------------------------|----------------------------------------------------------------------------------------------------|
| Datei Aktion                                         | Ansicht ?                                                                                                    |
| ← → 🖬 😭                                              | a 2 🗉 🕺 🕿 🗸                                                                                                    |
| GL1<br>GL1<br>GL1<br>GL1<br>GL1<br>GL1<br>GL1<br>GL1 | sse (COM und LPT)<br>DS-PROG-S (COM3)<br>Eigenschaften von ERFOS-PROG-S (COM3)<br>Allgemein Anschlusseinstellungen Treiber Details<br>Bits pro Sekunde: 115200<br>Datenbits: 8<br>Parität: Keine<br>Stoppbits: 1<br>Flusssteuerung: Keine<br>Erweitert Wiederherstellen |
|                                                      | OK Abbrechen                                                                                                    |

Zu korrigieren ist i.a. die Übertragungsgeschwindigkeit, hier auf 115.200 Bits/sec. eingestellt, ggf. auch nur auf 57.600.

Die COM-Schnittstelle, hier COM3, ist in der Liste unter "Anschlüsse (COM und LPT)" des Geräte-Managers zu sehen.

In den Programmen, die nachfolgend mit dem Progger arbeiten sollen, z.B. AVR Studio oder BASCOM, muss die COM-Schnittstelle, hier COM3, angegeben werden. Auch die Übertragungsgeschwindigkeiten sollten übereinstimmen.